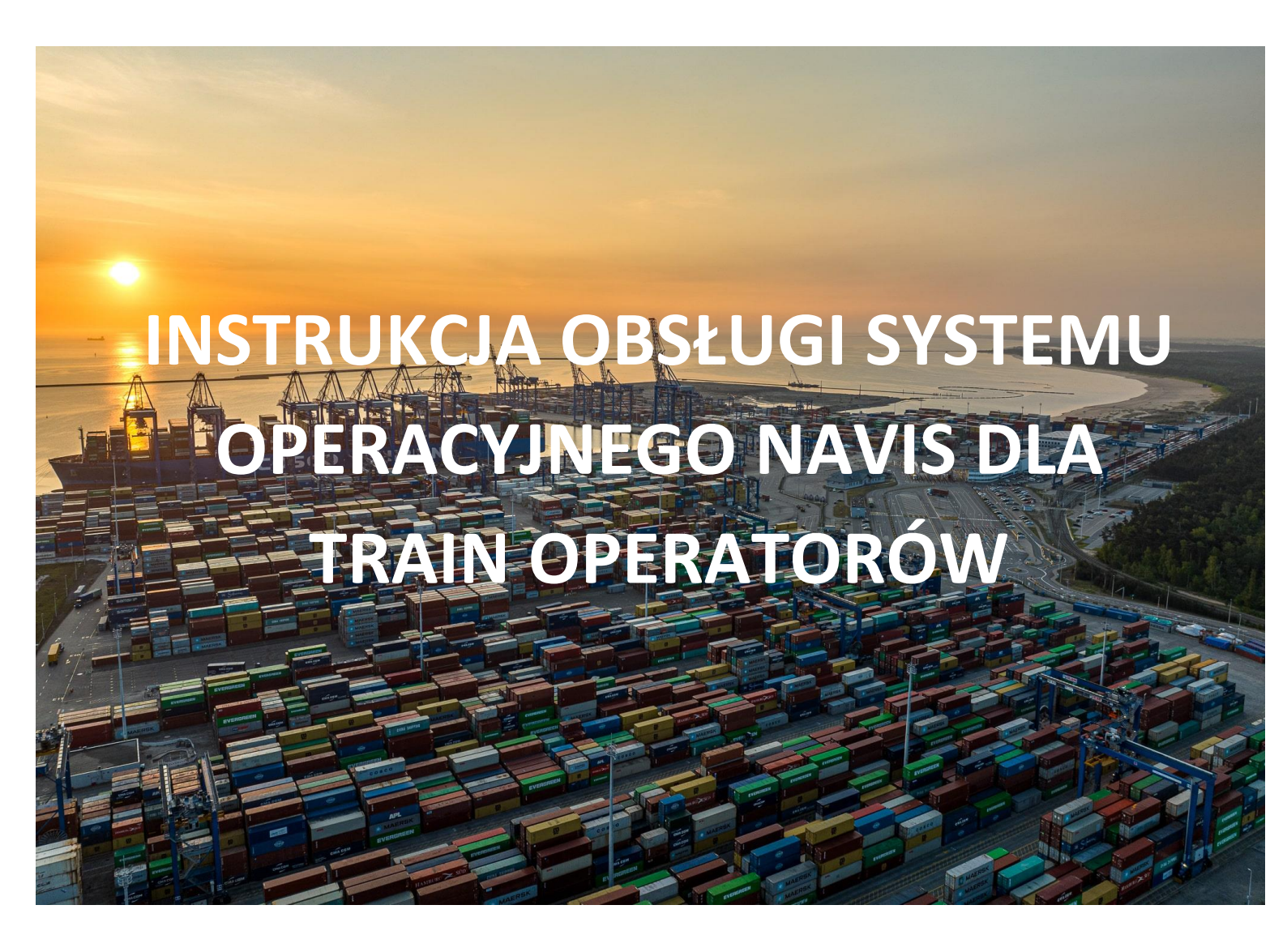

Instrukcja obsługi systemu operacyjnego NAVIS\_Train Operator\_ver 2 https://baltichub.com/

Instrukcja obsługi systemu operacyjnego NAVIS dla Train Operatorów

# Spis treści

| 1 | Logo   | owanie do systemu                                                     | 3  |
|---|--------|-----------------------------------------------------------------------|----|
| 2 | Hasł   | 0                                                                     | 3  |
|   | 2.1    | Odzyskiwanie hasła                                                    | 3  |
|   | 2.2    | Zmiana hasła                                                          | 4  |
| 3 | Lista  | ı kontenerów i ładunków – Units                                       | 5  |
| 4 | Funl   | <pre><cje pre="" użytkowe<=""></cje></pre>                            | 7  |
|   | 4.1    | Kopiowanie danych z NAVIS N4 do plików tekstowych                     | 7  |
| 5 | Przy   | pisanie Train Operatora do kontenera                                  | 7  |
|   | 5.1    | Podjęcie pełnych kontenerów z przypisaniem kodu Train Operatora (PIN) | 7  |
| 6 | . Awiz | zacja kontenerów w NAVIS N4 – kolej                                   | 9  |
|   | 6.1.   | Podjęcia kontenerów koleją – kontenery puste                          | 9  |
|   | 6.2.   | Import - podjęcia kontenerów koleją – kontenery pełne                 | 9  |
|   | 6.3.   | Złożenia kontenerów koleją – kontenery puste                          | 10 |
|   | 6.4.   | Eksport - złożenia kontenerów koleją – kontenery pełne                | 10 |

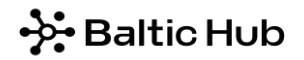

Instrukcja obsługi systemu operacyjnego NAVIS dla Train Operatorów

# 1 Logowanie do systemu

| nav      | /is <sup>.</sup> |
|----------|------------------|
| Navis N4 |                  |
| Username |                  |
| Password |                  |
| Log      | In               |
|          | Forgot Password? |

Po zalogowaniu dostępne są następujące zakładki:

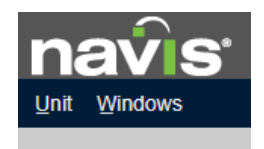

*Unit* – wyszukanie pojedynczego kontenera, lista wszystkich kontenerów zwolnionych na danego Train Operatora *Windows* – zarządzanie zakładkami

# 2 Hasło

## 2.1 Odzyskiwanie hasła

Po otworzeniu okna startowego do logowania należy wybrać opcję Forgot Password.

| navis    |  |  |  |  |  |  |  |  |  |  |
|----------|--|--|--|--|--|--|--|--|--|--|
| Navis N4 |  |  |  |  |  |  |  |  |  |  |
| Username |  |  |  |  |  |  |  |  |  |  |
| Password |  |  |  |  |  |  |  |  |  |  |
| Log In   |  |  |  |  |  |  |  |  |  |  |

Forgot Password?

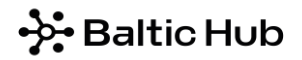

Instrukcja obsługi systemu operacyjnego NAVIS dla Train Operatorów

Następnie w poniżej oznaczonym na czerwono polu należy wprowadzić **login** z zachowaniem odpowiedniej wielkości znaków i kliknąć opcję Reset Password, jak niżej.

| Forgot Password                                                   |       |            | ×    |
|-------------------------------------------------------------------|-------|------------|------|
| To have a new password e-mailed to you please enter your user id: | LOGIN |            |      |
|                                                                   |       | Reset Pass | word |

Po wykonaniu powyższych czynności na Państwa adres mailowy zostanie wysłana automatyczna wiadomość z wygenerowanym nowym hasłem. Warto również zweryfikować czy wiadomość nie została przekierowana do Spamu.

## 2.2 Zmiana hasła

W celu zmiany hasła należy zaznaczyć ikonę "ludzika" w prawym górnym rogu systemu, a następnie kliknąć opcję *Edit Password.* 

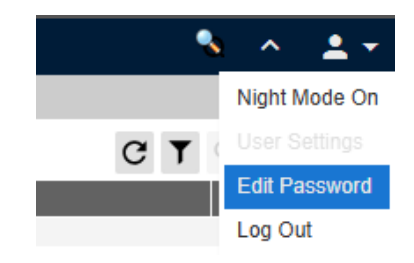

A następnie w oknie Edit Password w zakładce Security zmienić hasło.

W pierwszym oknie należy wpisać aktualne hasło, w dwóch kolejnych oknach należy wpisać nowe hasło.

- 1. Current password: AKTUALNE HASŁO
- 2. New Password: NOWE HASŁO
- 3. New Password: NOWE HASŁO

Po uzupełnieniu wymaganych pól należy kliknąć Save.

Instrukcja obsługi systemu operacyjnego NAVIS dla Train Operatorów

| Edit Password                                              | ×                                                                    |  |  |  |  |  |  |  |  |  |
|------------------------------------------------------------|----------------------------------------------------------------------|--|--|--|--|--|--|--|--|--|
| 3 Security                                                 |                                                                      |  |  |  |  |  |  |  |  |  |
| Your new password must sa                                  | tisfy the following requirement(s):                                  |  |  |  |  |  |  |  |  |  |
| 1. Your password must be at least 10 characters.           |                                                                      |  |  |  |  |  |  |  |  |  |
| 2. The password must have at least 1 numeric character(s). |                                                                      |  |  |  |  |  |  |  |  |  |
| 3. The password must have                                  | at least 1 UPPER CASE character(s).                                  |  |  |  |  |  |  |  |  |  |
| 4. The password must have                                  | at least 1 lower case character(s).                                  |  |  |  |  |  |  |  |  |  |
| 5. The password must have                                  | at least 1 special, non alpha-numeric, characters such as #@!\$_=[]. |  |  |  |  |  |  |  |  |  |
| 6. You cannot reuse any of                                 | our 1 previously used password(s).                                   |  |  |  |  |  |  |  |  |  |
| *Current F                                                 | assword:                                                             |  |  |  |  |  |  |  |  |  |
|                                                            |                                                                      |  |  |  |  |  |  |  |  |  |
| New F                                                      | assword: Please retype for confirmation:                             |  |  |  |  |  |  |  |  |  |
| 6                                                          | Save X Close 🔿 Help                                                  |  |  |  |  |  |  |  |  |  |

System Navis N4 w pracy Train Operatora pełni głównie rolę informującą, kontrolującą.

# 3 Lista kontenerów i ładunków – Units

Opcja ta umożliwia wyświetlenie listy wszystkich kontenerów i ładunków zwolnionych na danego Train Operatora.

Krok 1

Z zakładki Unit wybieramy opcję Units.

Należy przefiltrować informacje i wybrać z okna Unit -> Units, gdzie wyświetlona będzie cała lista z numerami kontenerów.

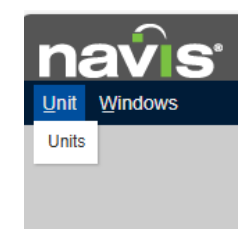

Krok 2

Dostępne są tutaj następujące informacje: numer kontenera (Unit Nbr), data wejścia (Time In) i data wyjścia kontenera/ładunku (Time Out), operator kontenera (Line Op), plomba (Seal Nbr), nazwa środka transportu, którym kontener przybywa na terminal (I/B Actual Visit), nazwa środka transportu, którym kontener opuszcza terminal (O/B Actual Visit) oraz wiele innych.

Informacja w kolumnie **I/B Actual Visit w systemie Navis N4 przedstawia środek transportu, na którym kontener ma być złożony lub został złożony na terminalu** i daje m.in. możliwość weryfikacji, czy na wszystkie kontenery w eksporcie została przez armatora utworzona awizacja.

#### Instrukcja obsługi systemu operacyjnego NAVIS dla Train Operatorów

Informacja w kolumnie **O/B Actual Visit w systemie Navis N4 przedstawia środek transportu, na którym kontener ma opuścić lub opuścił terminal** i daje m.in. możliwość weryfikacji okna przeładunkowego dla Train Operatora kontenerów importowych.

| Actions 👻   | Display 🔻 |         |                  |          |         |         |                  | Unit Nbr         |
|-------------|-----------|---------|------------------|----------|---------|---------|------------------|------------------|
| 🔺 Unit Nbr  | Type ISO  | Line Op | Time In          | Category | V-State | T-State | I/B Actual Visit | O/B Actual Visit |
| BEAU4068217 | 45G1      | CMA     | 2025-01-10 16:32 | Storage  | Active  | Yard    | FR06W02-25_EXP   | GEN_CARRIER      |
| BEAU4072080 | 45G1      | CMA     | 2025-01-12 19:50 | Import   | Active  | Yard    | 25APLSQWE        | LOC_GAD_10       |
| BEAU4082473 | 45G1      | CMA     | 2025-01-07 19:09 | Import   | Active  | Yard    | 25DHABI003       | MOX5W03-25_IMP   |
| BEAU4110343 | 45G1      | CMA     | 2024-12-20 00:56 | Export   | Active  | Yard    | WEX8W51-24_EXP   | 25APLSQWE        |
| BEAU4118914 | 45G1      | CMA     | 2025-01-04 15:40 | Export   | Active  | Loaded  | SA07W01-25_EXP   | 25APLSQWE        |
| BEAU4121902 | 45G1      | CMA     | 2025-01-12 21:36 | Import   | Active  | Yard    | 25APLSQWE        | LOC_WRO_1        |
| BEAU4145925 | 45G1      | CMA     | 2025-01-10 18:31 | Export   | Active  | Yard    | FR09W02-25_EXP   | 25KERGQYE        |
| BEAU4261000 | 4510      | MSC     |                  | Storage  | Active  | Inbound | GEN_TRAIN        | GEN_CARRIER      |
| BEAU4672438 | 45G1      | CMA     |                  | Storage  | Active  | Inbound | MO11W03-25_EXP   | GEN_CARRIER      |
| BEAU4682781 | 45G1      | CMA     | 2025-01-13 01:25 | Export   | Active  | Yard    | SU09W02-25_EXP   | 25CCERMI148W     |
| BEAU4752301 | 45G1      | CMA     | 2025-01-05 14:27 | Export   | Active  | Yard    | SU09W01-25_EXP   | 25APLSQWE        |
| BEAU4758249 | 45G1      | CMA     | 2025-01-03 10:51 | Export   | Active  | Yard    | FR06W01-25_EXP   | 25APLSQWE        |
| BEAU5111200 | 45G1      | MAE     | 2025-01-08 04:17 | Export   | Active  | Yard    | TU06W02-25_EXP   | 25LAURXX         |
| BEAU5185814 | 45G1      | MAE     | 2025-01-05 20:33 | Storage  | Active  | Yard    | MO07W02-25_EXP   | GEN_CARRIER      |
| BEAU5190359 | 45G1      | MAE     | 2025-01-13 04:08 | Storage  | Active  | Yard    | SU12W02-25_EXP   | GEN_CARRIER      |
| BEAU5193614 | 45G1      | EVG     |                  | Storage  | Active  | Inbound | GEN_TRAIN        | GEN_CARRIER      |
| BEAU5204339 | 45G1      | CMA     | 2024-12-18 01:06 | Export   | Active  | Yard    | MO11W51-24_EXP   | 25APLSQWE        |
| BEAU5543250 | 45G1      | CMA     | 2025-01-10 20:13 | Export   | Active  | Yard    | FRX6W02-25_EXP   | 25KERGQYE        |
| BEAU5621760 | 45G1      | CMA     | 2024-12-21 05:22 | Import   | Active  | Yard    | 24CALI177        | TU13W03-25_IMP   |

Kolejność kolumn można dowolnie układać przeciągając je lewym przyciskiem myszy. Dodatkowo listę można posortować rosnąco lub malejąco klikając lewym przyciskiem myszy na nazwę wybranej kolumny. W tej zakładce, po podwójnym kliknięciu na wybraną pozycję, dostępna jest Karta Kontenera.

## Krok 3

Widok listy można także konfigurować w poniżej przedstawiony sposób, klikając prawym przyciskiem myszy na nagłówek kolumny. Z rozwiniętej listy należy wybrać konkretną pozycję. Odznaczone pola oznaczają, że dana informacja wyświetla się w kolumnach.

| Unit Window     | rs .             |          |              |          |          |         |         |            |                  |                |             |                                                                                                    |            |
|-----------------|------------------|----------|--------------|----------|----------|---------|---------|------------|------------------|----------------|-------------|----------------------------------------------------------------------------------------------------|------------|
| Units: UNITS LO | CONI ×           |          |              |          |          |         |         |            |                  |                |             |                                                                                                    |            |
| Actions -       | Display +        |          |              |          |          |         |         |            | Unit Nbr         | •              | UNI         | TS LOCONI (UNITS LOC                                                                                            | 3          |
| Unit Nbr        | Time In          | Time Out | Seal Nor1    | Category | Type ISO | V-State | T-State | Frght Kind | Complex Posi     | ition Weight   | (ka)        | I/B Actual Visit                                                                                                | O/B Actual |
| CMAU5602411     | 2024-12-11 11:58 | CMA      |              | Export   | 45G1     | Active  | Yard    | Empty      | Y-CY1-S03.026    | Placarded      | 30          | TUY7W50-24_EXP                                                                                                  | 25APLSQWE  |
| TGEU6544558     | 2024-12-11 12:18 | CMA      |              | Export   | 45G1     | Active  | Yard    | Empty      | Y-CY1-S03.026    | Raicar         | 00          | TUY7W50-24_EXP                                                                                                  | 25APLSQWE  |
| TGCU0059245     | 2024-12-18 04:11 | CMA      |              | Storage  | 4561     | Active  | Yard    | Empty      | Y-CY1-I01.032    | - Rancar       | 30          | MOX7W51-24_EXP                                                                                                  | GEN_CARRI  |
| TEMU0901869     | 2024-12-14 19:26 | CMA      |              | Export   | 2261     | Active  | Loaded  | Empty      | V-25APLSQWE      | Ufv Gkey       | 30          | SA11W50-24_EXP                                                                                                  | 25APLSQWE  |
| CMAU2030056     | 2024-12-14 19:19 | CMA      |              | Export   | 2201     | Active  | Loaded  | Empty      | V-25APLSQWE      | 0.Outer        | 90          | SA11W50-24_EXP                                                                                                  | 25APLSQWE  |
| CMAU0689960     | 2024-12-14 19:16 | CMA      |              | Export   | 22G1     | Active  | Loaded  | Empty      | V-25APLSOWE      | 0-Ofder        | 10          | SA11W50-24 FXP                                                                                                  | 25APLSQWE  |
| CMAU0373272     | 2024-12-14 19:28 | CMA      |              | Export   | 2201     | Active  | Loaded  | Empty      | V-25APLSQWE      |                |             | Billing Line OP                                                                                                 | APLSQWE    |
| DFSU2700352     | 2024-12-14 19:18 | CMA      |              | Export   | 22G1     | Active  | Loaded  | Empty      | V-25APLSOWE      |                | 2           |                                                                                                    | APLSQWE    |
| SEGU5737263     | 2024-12-18 00:52 | CMA      |              | Storage  | 4EG1     | Active  | Yard    | Empty      | Y-CY1-A04.038    | 1.2-00G        | · Ш         | Cargo Qty Unit                                                                                                  | EN_CARRI   |
| SEGU4175813     | 2024-12-13 14:52 | CMA      |              | Storage  | 45G1     | Active  | Yard    | Empty      | Y-CY1-I01.020.   | 2-Equipment    |             | Caroo Quantity                                                                                                  | IN_CARRI   |
| TCNU2273967     | 2025-01-03 11:44 | CMA      |              | Export   | 45G1     | Active  | Yard    | Empty      | Y-CY1-S9.030.0   |                | -           |                                                                                                    | APLSQWE    |
| CMAU4374261     | 2025-01-03 11:49 | CMA      |              | Export   | 45G1     | Active  | Yard    | Empty      | Y-CY1-S9.030.0   | 3-Routing      | $\sim$      | Category                                                                                                    | APLSQWE    |
| CAIU9313013     | 2025-01-03 10:35 | CMA      | SEAL PRESENT | Export   | 45G1     | Active  | Yard    | Empty      | Y-CY1-S9.030.0   | 4.Contents     |             | Div Appt Nbr                                                                                                    | APLSQWE    |
| CMAU4945993     | 2025-01-03 10:22 | CMA      |              | Storage  | 45G1     | Active  | Yard    | Empty      | Y-CY1-I05.002    | 4 00110110     | H           |                                                                                                    | EN_CARRI   |
| TRLU9136551     | 2025-01-03 11:06 | CMA      |              | Export   | 2201     | Active  | Loaded  | Empty      | V-25APLSQWE      | 5-Reefer       | · U         | Hindi Reason                                                                                                    | APLSQWE    |
| TCKU3355113     | 2024-12-27 22:28 | CMA      |              | Storage  | 2201     | Active  | Yard    | Empty      | Y-CY1-E05.025    | E-Dules        |             | Import DO Number                                                                                                | EN_CARRI   |
| GESU1425262     | 2024-12-27 22:12 | CMA      |              | Storage  | 2261     | Active. | Yard    | Empty      | Y-CY1-E05.025    | o-reales       | 2           |                                                                                                    | EN_CARRI   |
| CMAU1801143     | 2024-12-27 23:02 | CMA      |              | Export   | 22G1     | Active  | Yard    | Empty      | Y-CY1-F05.045    | 7-Position     |             | Last EMT                                                                                                    | APLSQWE    |
| SEKU6381090     | 2025-01-05 14:18 | CMA      |              | Export   | 45G1     | Active  | Loaded  | Empty      | V-25APLSQWE      |                | $\sim$      | Line Op                                                                                                    | APLSQWE    |
| CMAU1166095     | 2024-12-27 22:58 | CMA      | SEAL PRESENT | Storage  | 22G1     | Active  | Yard    | Empty      | Y-CY1-E05.025    | a-timestamp    |             |                                                                                                    | EN_CARRI   |
| TGHU1353139     | 2024-12-27 23:00 | CMA      |              | Export   | 2261     | Active  | Yard    | Empty      | Y-CY1-F05.045    | 9-Billing      | . LI        | Move Count                                                                                                    | APLSQWE    |
| TRHU2161488     | 2024-12-27 22:30 | CMA      |              | Storage  | 22G1     | Active  | Yard    | Empty      | Y-CY1-E05.025    |                |             | Observed Placards                                                                                               | EN_CARRI   |
| CAIU3173193     | 2024-12-27 22:25 | CMA      |              | Storage  | 22G1     | Active  | Yard    | Empty      | Y-CY1-E05.025    | 9. Other       | 1           |                                                                                                    | IN_CARRIE  |
| ECMU1977454     | 2024-12-27 22:35 | CMA      |              | Storage  | 22G1     | Active  | Yard    | Empty      | Y-CY1-E05.025    | 91-Other       | . ப         | Placards Mismatch                                                                                               | EN_CARRI   |
| GLDU5390303     | 2024-12-27 22:36 | CMA      |              | Storage  | 22G1     | Active  | Yard    | Empty      | Y-CY1-E05.025    |                |             | Restow                                                                                                    | EN_CARRI   |
| TCKU6363030     | 2024-12-19 14:25 | CMA      |              | Export   | 45G1     | Active  | Yard    | Empty      | Y-CY1-I01.028.   | 92-XPS         | H           |                                                                                                    | APLSQWE    |
| TCNU3308728     | 2024-12-19 14:24 | CMA      |              | Export   | 45G1     | Active  | Yard    | Empty      | Y-CY1-I01.028 -  | Mone b         | . ப         | Service Order Notes                                                                                             | APLSOWE    |
| ECMU4942718     |                  | CMA      |              | Storage  | 45G1     | Active  | Inbound | Empty      | R-MOX5W03-2 -    |                | -           | Service Order Numbers                                                                                           | IN_CARRI   |
| TCLU7688911     | 2025-01-04 06:17 | CMA      |              | Export   | 2261     | Active  | Loaded  | Empty      | V-25APLSQWE      | Manage Columns | H           | A                                                                                                    | APLSOWE    |
| CMAU5086402     |                  | CMA      |              | Storage  | 45G1     | Active  | Inbound | Empty      | R-MOX5W03-25     | EAF 3          | 5 LJ        | Services Ordered                                                                                                | EN_CARRIE  |
| CMAU8579249     |                  | CMA      |              | Storage  | 45G1     | Active  | Inbound | Empty      | R-MOX5W03-25_    | EXP 4          | 0           | Sparcs Notes                                                                                                    | IN_CARRI   |
| TIIU6586110     |                  | CMA      |              | Storage  | 45G1     | Active  | Inbound | Empty      | T-GEN_TRUCK      | 4,             | 0           | Charles Charles and                                                                                             | EN_CARRI   |
| CMAU1158715     | 2025-01-08 09:29 | CMA      |              | Export   | 2201     | Active  | Loaded  | Empty      | V-25APLSQWE-1    | 171818 2,      | 2           | State (Master)                                                                                                  | APLSQWE    |
| CMAU3064549     | 2025-01-08 09:36 | CMA      | SEAL PRESENT | Export   | 2201     | Active  | Loaded  | Empty      | V-25APLSQWE-1    | 171218 2,      | 2           | Stowplan Posted                                                                                                 | APLSQWE    |
| FCIU6331916     | 2025-01-08 09:45 | CMA      |              | Export   | 2201     | Active  | Loaded  | Empty      | V-25APLSQWE-1    | 191018 2,      | 1           | T. Chain                                                                                                    | APLSQWE    |
| TCKU2707040     | 2025-01-08 09:32 | CMA      |              | Export   | 2201     | Active  | Loaded  | Empty      | V-25APLSQWE-1    | 171618 2,      | 2 🗹         | T-State                                                                                                    | APLSQWE    |
| CNEU4638282     | 2025-01-08 07:47 | CMA      |              | Import   | LEG1     | Active  | Yard    | Empty      | Y-CY1-C01.034.3  | 1.3 4;         | 9           | Unit Combo                                                                                                    | DX7W03-25  |
| NEWU2224062     | 2024-12-20 18:15 | CMA      |              | Storage  | 2201     | Active  | Yard    | Empty      | Y-CY1-A01.031.4  | 1 2,           | 2           |                                                                                                    | EN_TRUCK   |
| CAIU9091180     | 2024-12-29 00:20 | CMA      |              | Export   | 45G1     | Active  | Yard    | FCL        | Y-CY1-F02.074.4  | 2 21,          | $_4 \simeq$ | Unit NDF                                                                                                    | APLSOWE    |
| SEKU6038455     | 2025-01-06 12:13 | CMA      |              | Export   | 45G1     | Active  | Yard    | Empty      | Y-CY1-I02.026.5. | 2 4.           | 0           | Unit Notes                                                                                                    | APLSQWE    |
| SEKU4495365     | 2025-01-06 12:15 | CMA      |              | Export   | 45G1     | Active  | Yard    | Empty      | Y-CY1-I02.026.5. | 3 4,           |             | In the second second second second second second second second second second second second second second second | APLSQWE    |
| CMAU3622511     | 2025-01-06 12:23 | CMA      | SEAL PRESENT | Export   | 45G1     | Active  | Loaded  | Empty      | V-25APLSQWE-4    | 421220 3.      | 7           | V-State                                                                                                    | APLSQWE    |
| TLLU7545354     | 2025-01-06 12:18 | CMA      |              | Export   | 45G1     | Active  | Yard    | Empty      | Y-CY1-I02.026.5. | 5 4,           | 0           | WIEMT                                                                                                    | APLSQWE    |

Instrukcja obsługi systemu operacyjnego NAVIS dla Train Operatorów

# 4 Funkcje użytkowe

4.1 Kopiowanie danych z NAVIS N4 do plików tekstowych

Należy otworzyć zakładkę Units, zorganizować widok kolumn (przesuwamy, dodajemy lub odejmujemy kolumny) tak, aby na widoku głównym wyświetlić wszystkie niezbędne i interesujące informacje.

- → Pojedynczo należy przytrzymać przycisk CTRL i kliknąć lewym przyciskiem myszy na wybrane kontenery.
- → Grupowo należy kliknąć na pierwszy numer kontenera z listy, następnie przytrzymując przycisk SHIFT, kliknąć lewym przyciskiem myszy na ostatni numer kontenera.

| <u>U</u> nit <u>W</u> indows |                              |              |              |          |          |         |         |            |                    |             |                     |              |  |  |  |
|------------------------------|------------------------------|--------------|--------------|----------|----------|---------|---------|------------|--------------------|-------------|---------------------|--------------|--|--|--|
| Units: UNITS LC              | Units: UNITS LOCONI ×        |              |              |          |          |         |         |            |                    |             |                     |              |  |  |  |
| Actions -                    | Display 👻                    |              |              |          |          |         |         |            | Unit Nbr           | ▼ UNI       | TS LOCONI (UNITS LO | oc ▼ ③       |  |  |  |
| Unit Nbr                     | Export to CSV                | ut 🔺 Line Op | Seal Nbr1    | Category | Type ISO | V-State | T-State | Frght Kind | Complex Position   | Weight (kg) | I/B Actual Visit    | O/B Actual V |  |  |  |
| CMAU5602411                  | Export to Excel              | CMA          |              | Export   | 45G1     | Active  | Yard    | Empty      | Y-CY1-S03.026.6.5  | 4,000       | TUY7W50-24_EXP      | 25APLSQWE    |  |  |  |
| TGBU6544558                  | Export to Excer              | CMA          |              | Export   | 45G1     | Active  | Yard    | Empty      | Y-CY1-S03.026.5.2  | 4,000       | TUY7W50-24_EXP      | 25APLSQWE    |  |  |  |
| TGCU0059245                  | Freeze Columns               | CMA          |              | Storage  | 45G1     | Active  | Yard    | Empty      | Y-CY1-I01.032.3.1  | 4,000       | MOX7W51-24_EXP      | GEN_CARRIE   |  |  |  |
| TEMU0901869                  |                              | CMA          |              | Export   | 22G1     | Active  | Loaded  | Empty      | V-25APLSQWE-531208 | 2,200       | SA11W50-24_EXP      | 25APLSQWE    |  |  |  |
| CMAU2030056                  | Export Filters               | CMA          |              | Export   | 22G1     | Active  | Loaded  | Empty      | V-25APLSQWE-551010 | 2,190       | SA11W50-24_EXP      | 25APLSQWE    |  |  |  |
| CMAU0689960                  | Import Filters               | CMA          |              | Export   | 22G1     | Active  | Loaded  | Empty      | V-25APLSQWE-531410 | 2,200       | SA11W50-24_EXP      | 25APLSQWE    |  |  |  |
| CMAU0373272                  |                              | CMA          |              | Export   | 22G1     | Active  | Loaded  | Empty      | V-25APLSQWE-551208 | 2,190       | SA11W50-24_EXP      | 25APLSQWE    |  |  |  |
| DFSU2700352                  | () Info                      | CMA          |              | Export   | 22G1     | Active  | Loaded  | Empty      | V-25APLSQWE-531010 | 2,200       | SA11W50-24_EXP      | 25APLSQWE    |  |  |  |
| SEGU5737263                  | E. Add Selected To 'My List' | CMA          |              | Storage  | 4EG1     | Active  | Yard    | Empty      | Y-CY1-A04.038.7.1  | 4,290       | MO11W51-24_EXP      | GEN_CARRIE   |  |  |  |
| SEGU4175813                  | -+ Add Selected To My List   | CMA          |              | Storage  | 45G1     | Active  | Yard    | Empty      | Y-CY1-I01.020.2.6  | 4,000       | FR06W50-24_EXP      | GEN_CARRIE   |  |  |  |
| TCNU2273967                  |                              | CMA          |              | Export   | 45G1     | Active  | Yard    | Empty      | Y-CY1-S9.030.02.3  | 4,000       | FR06W01-25_EXP      | 25APLSQWE    |  |  |  |
| CMAU4374261                  | 2025-01-03 11.49             | CMA          |              | Export   | 45G1     | Active  | Yard    | Empty      | Y-CY1-S9.030.01.1  | 4,000       | FR06W01-25_EXP      | 25APLSQWE    |  |  |  |
| CAILI9313013                 | 2025-01-03 10:35             | CMA          | SEAL PRESENT | Export   | 45G1     | Active  | Yard    | Emnty      | Y-CY1-S9 030 07 2  | 4 000       | FR06W01-25 EXP      | 25APLSOWE    |  |  |  |

W oknie głównym należy wybrać przycisk Display i z rozwiniętego menu np. *Export to Excel.,* w nowym oknie wybrać dane, które mają być wyeksportowane dla kontenerów znajdujących się na liście.

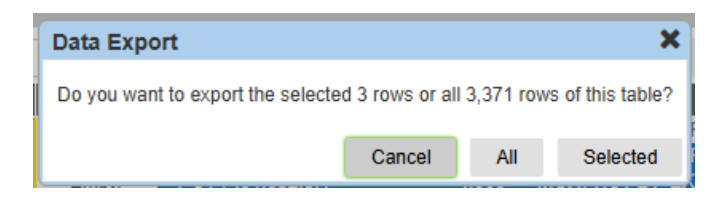

Należy wybrać odpowiednio: All – dla wszystkich kontenerów lub Selected – dla zaznaczonych kontenerów. Plik zostaje pobrany na komputer i znajduje się w pliki Pobrane.

# 5 Przypisanie Train Operatora do kontenera

# 5.1 Podjęcie pełnych kontenerów z przypisaniem kodu Train Operatora (PIN)

Przypisanie kodu Train Operatora do kontenera poprzez wprowadzenie numeru kontenera oraz wprowadzenie numeru PIN otrzymanego od Linii Żeglugowej, Spedycji (zleceniodawcy) umożliwia dostęp do podglądu karty kontenera. Pozwala to na podgląd listy kontenerów wszystkich spedycji przypisanych do Train Operatora i zaplanowanie podjęcia kontenerów na wagony.

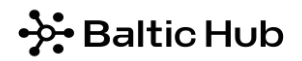

Instrukcja obsługi systemu operacyjnego NAVIS dla Train Operatorów

Krok 1

Z zakładki Unit wybieramy opcję Units.

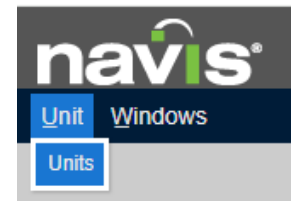

## Krok 2

Należy kliknąć na ikonę Actions i wybrać opcję Validate PIN for Self Assignment.

| navis                       | 3.8.44.4.385222 | n4-3521vf-h1 | DCTPL/GDN | /DCTG/CY1/ | TO476BS |         |  |  |  |  |  |  |  |
|-----------------------------|-----------------|--------------|-----------|------------|---------|---------|--|--|--|--|--|--|--|
| Unit Windows                |                 |              |           |            |         |         |  |  |  |  |  |  |  |
| Units: UNITS LOCONI ×       |                 |              |           |            |         |         |  |  |  |  |  |  |  |
| Actions - Display           |                 |              |           |            |         |         |  |  |  |  |  |  |  |
| Select Action               |                 | Seal Nbr2    | Seal Nbr3 | Category   | V-State | T-State |  |  |  |  |  |  |  |
| Lindate                     |                 |              |           | Storage    | Advised | Advised |  |  |  |  |  |  |  |
| Opuale                      |                 |              |           | Storage    | Active  | Inbound |  |  |  |  |  |  |  |
| View                        | •               |              |           | Storage    | Active  | Inbound |  |  |  |  |  |  |  |
| Desfer                      |                 |              |           | Export     | Active  | Yard    |  |  |  |  |  |  |  |
| Reeler                      |                 |              |           | Storage    | Active  | Inbound |  |  |  |  |  |  |  |
| Transactions                | •               |              |           | Import     | Active  | Yard    |  |  |  |  |  |  |  |
|                             |                 |              |           | Storage    | Active  | Yard    |  |  |  |  |  |  |  |
| Administration              | •               |              |           | Storage    | Active  | Inbound |  |  |  |  |  |  |  |
| Validate PIN for Self Assig | nment           |              |           | Storage    | Active  | Yard    |  |  |  |  |  |  |  |
|                             |                 |              |           | Import     | Active  | Yard    |  |  |  |  |  |  |  |
|                             |                 |              |           | Import     | Active  | Yard    |  |  |  |  |  |  |  |
|                             |                 |              |           | Storage    | Active  | Yard    |  |  |  |  |  |  |  |

## Krok 3

W oknie *Edit Validate Pin Number* w polu *Unit Nbr* należy wprowadzić numer kontenera, natomiast w polu *Agent PIN* numer PIN otrzymany od Linii Żeglugowej, Spedycji (zleceniodawcy)

| Add Validate Pin Number |                   |  |  |  |  |  |  |  |  |  |  |
|-------------------------|-------------------|--|--|--|--|--|--|--|--|--|--|
| Unit Nbr:               |                   |  |  |  |  |  |  |  |  |  |  |
| Agent Pl                | N:                |  |  |  |  |  |  |  |  |  |  |
| $\bigcirc$              | Save X Close 🔿 He |  |  |  |  |  |  |  |  |  |  |

Po uzupełnieniu wymaganych pól należy kliknąć Save.

System weryfikuje podany numer kontenera i numer PIN. W przypadku zgodności danych, system automatycznie przypisze do kontenera kod Train Operatora, z którego konta dokonywana jest operacja.

Instrukcja obsługi systemu operacyjnego NAVIS dla Train Operatorów

#### Krok 4

Po wykonaniu powyższych czynności, aby kontener był widoczny na liście Units, należy kliknąć na ikonę "odśwież".

| Unit Window     | /5                     |          |         |           |                  |                  |            |           |           |              |           | <b>%</b> ^       | <b>±</b> - |
|-----------------|------------------------|----------|---------|-----------|------------------|------------------|------------|-----------|-----------|--------------|-----------|------------------|------------|
| Units: UNITS LO | CONI ×                 |          |         |           |                  |                  |            |           |           |              |           |                  |            |
| Actions -       | s 👻 Display 👻 Unit Nbr |          |         |           | Nbr              | - UNITS LO       | DCONI (UNI | TS LOCO 🕶 | 3         |              | CYQ+      |                  |            |
| Unit Nbr        | Time In                | Category | V-State | ▲ T-State | I/B Actual Visit | O/B Actual Visit | Frght Kind | Line Op   | Seal Nbr1 | Seal Nbr2    | Seal Nbr3 | Complex Position | n Typ      |
| SEKU6520810     | 2025-01-09 14:05       | Export   | Active  | Yard      | TH04W02-25_EXP   | 25KERGQYE        | Empty      | CMA       |           |              |           | Y-CY1-E01.002.7. | 4          |
| NEPU4558970     | 2025-01-09 13:53       | Export   | Active  | Yard      | TH04W02-25_EXP   | 25KERGQYE        | Empty      | CMA       |           |              |           | Y-CY1-E11.054.6. | .3         |
| SUDU6863179     | 2025-01-13 12:32       | Import   | Active  | Yard      | 25MUMB503        | LOC_JYSK_PRIO1   | FCL        | MAE       | CN7890887 |              |           | Y-CY1-B07.014.7. | 2          |
| MSKU8186366     | 2025-01-13 00:14       | Import   | Active  | Yard      | 25MUMB503        | LOC JYSK PRIO3   | FCL        | MAE       | VN0780738 |              |           | Y-CY1-Y1.080.02. | .1         |
| MRSU3123896     | 2025-01-13 13:57       | Import   | Active  | Yard      | 25MUMB503        | LOC JYSK PRIO2   | FCL        | MAE       | CN7910977 |              |           | Y-CY1-E02.006.1. | .3         |
| MSKU7472724     | 2024-12-07 21:08       | Import   | Active  | Yard      | 24EMMA450        | LOC_WRO_1        | FCL        | MAE       | CN0537964 | ML-CN0537964 |           | Y-CY1-B02.031.5. | .1         |

Karta kontenera jest dostępna po dwukrotnym kliknięciu na daną pozycję na liście *Units* lub po wpisaniu numeru kontenera w zakładce *Unit*, w opcji *Find One Unit*.

# 6. Awizacja kontenerów w NAVIS N4 – kolej

## 6.1. Podjęcia kontenerów koleją – kontenery puste

W przypadku pustych kontenerów Linia Żeglugowa lub pracownik Baltic Hub zwalnia je poprzez nr EDO lub booking na danego Train Operatora. Dzięki temu kontenery są widoczne w systemie dla Train Operatora, który może zweryfikować czy wszystkie kontenery przeznaczone do podjęcia koleją zostały prawidłowo zwolnione w systemie.

W celu podjęcia pustych kontenerów koleją Train Operator jest zobowiązany dostarczyć drogą mailową na adres <u>rail@baltichub.com</u> m. in. listę z numerami kontenerów lub nr EDO / nr bookingu minimum 12 godzin przed planowanym oknem obsługi. Train Operator jest zobowiązany dopilnować, aby na 4 godziny przed uzgodnionym oknem obsługi w awizacji kontenera w Navis było uzupełnione pole Train Operatora oraz nie widniały żadne stopy blokujące wydanie kontenera koleją.

## 6.2. Import - podjęcia kontenerów koleją – kontenery pełne

W przypadku podjęcia pełnych kontenerów koleją należy z poziomu dostępu Spedytora / Linii Żeglugowej uzupełnić w awizacji systemowej w Navis pole *Train Operator*. Powyższe może być też uzupełnione przez Organizatora Przewozu Kolejowego, któremu w tym celu Spedytor lub Armator powinien przekazać numer PIN. Na podstawie numeru kontenera i PIN, w przypadku zgodności danych, system automatycznie uzupełni kod Train Operatora dla danego kontenera.

Informacja dotycząca przypisania kodu Train Operatora do kontenera poprzez wprowadzenie numeru kontenera oraz wprowadzenie numeru PIN opisana jest w pkt. 5 niniejszej Instrukcji.

#### Instrukcja obsługi systemu operacyjnego NAVIS dla Train Operatorów

#### 6.3. Złożenia kontenerów koleją – kontenery puste

Złożenie pustego kontenera koleją wymaga manualnej awizacji w systemie Navis. Za wykonanie awizacji systemowej odpowiada klient – Spedytor lub Linia Żeglugowa. Zadaniem Train Operatora jest dopilnowanie, aby wszystkie kontenery z danego pociągu były zaawizowane w systemie Navis.

## 6.4. Eksport - złożenia kontenerów koleją – kontenery pełne

Awizacja pełnych kontenerów eksportowych będzie odbywała się automatycznie przez Linię Żeglugową bezpośrednio do systemu Navis. Zadaniem Train Operatora jest dopilnowanie, aby wszystkie kontenery z danego pociągu były zaawizowane w systemie Navis N4.

W celu złożenia kontenerów koleją Train Operator ma obowiązek dostarczyć drogą mailową na adres <u>rail@baltichub.com</u> wszystkie wymagane dane określone w *Regulaminie Współpracy - operacje kolejowe* (m.in. nr kontenera, nr plomby, waga kontenera, nr wagonu, relację składu, kod okna obsługi) minimum 12 godzin przed rozpoczęciem okna obsługi.

Na podstawie przesłanych list rozładunkowych, wybranym kontenerom zostanie przypisany w systemie Navis N4, przez pracownika terminalu Baltic Hub odpowiedni kod danego Train Operatora. Zadaniem Train Operatora jest dopilnowanie, aby wszystkie kontenery z danego pociągu były zaawizowane w systemie Navis N4 zgodnie z otrzymanym z terminalu numerem okna przeładunkowego.

Baltic Hub terminal nie ponosi odpowiedzialności za nierozładowane kontenery z wagonów, które przybyły na bocznicę bez utworzonej awizacji w systemie.

W przypadku pytań lub wątpliwości prosimy o kontakt mailowy lub telefoniczny: <u>rail@baltichub.com</u> 58 737 77 32